## HƯỚNG DẪN SỬ DỤNG PHẦN MỀM UV SOLUTION PROGRAM HITACHI

1. Cài đặt phần mềm UV solution program:

- Kích đúp lên biểu tượng ổ đĩa CD ( có đĩa phần mềm UV Solution )
- Khi đến cửa sổ bên ta chọn Setup.exe:
- Khi đó sẽ hiện cửa sổ cài phần mềm

- Ta bấm Next ... Finish để chọn đúng

ổ đĩa chứa phần mềm.

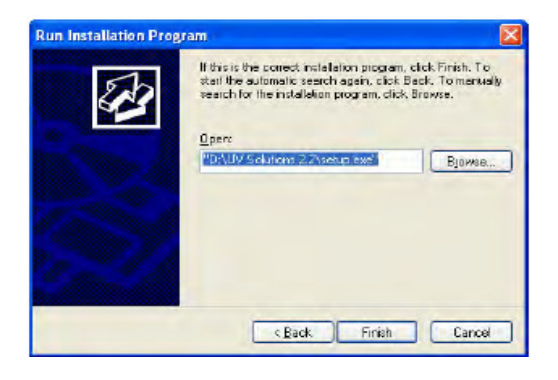

| Browse                            |                            |                |   |    |       | 7 🔀          |
|-----------------------------------|----------------------------|----------------|---|----|-------|--------------|
| Look jer                          | 😋 UV Solution              | w 2.2          | ~ | 00 | 💌 🖬 - |              |
| My Recent<br>Documents<br>Desktop | New York and Angel Sectors | 2.2.msi        |   |    |       |              |
| My Decuments                      |                            |                |   |    |       |              |
|                                   | File game:                 | setup.exe      |   |    | * [   | <u>D</u> aen |
| My Network                        | Flexal type:               | Setup Programs |   |    | - [   | Canad        |

- Sau khi bấm Finish sẽ xuất hiện màn hình như sau:

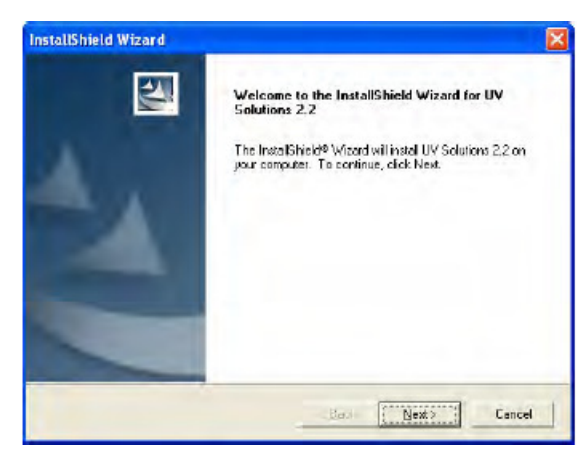

- Như vậy ta đã hòan thành việc cài đặt Phần mềm UV Solution. - Bấm Next... đến khi cửa sổ như sau xuất hiện ta bấm Finish.

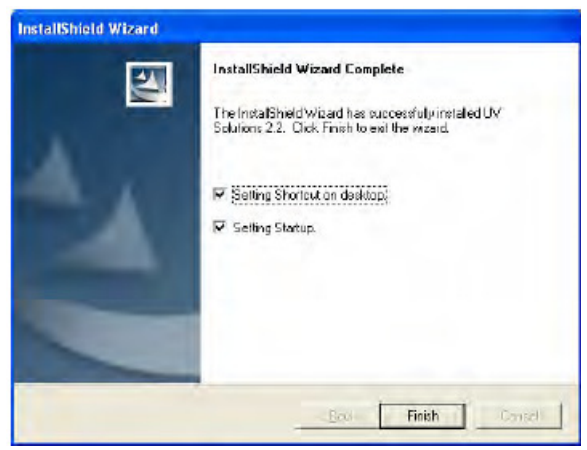

2. Để xóa hoặc cài đè phần mềm UV đã cài trên máy tính:

- Ta vào Start --> control panel --> add/remove program --> chọn phần mềm UV solution rồi kích vào Remove --> next...

- Tham khảo trang 28 đến trang 30 trong sách hướng dẫn sử dụng

3. Bắt đầu vào phần mềm UV Solution program:

- Kiểm tra cáp nối giữa máy tính và máy UV ( phụ kiện tiêu chuẩn).
- Bật công tắc nguồn máy UV --> máy tính, máy in...

- Vào phần mềm theo cách kích đúp vào biểu tượng [UV solution] trên màn hình destop hoặc có thể vào "Start --> Program --> UV solution"

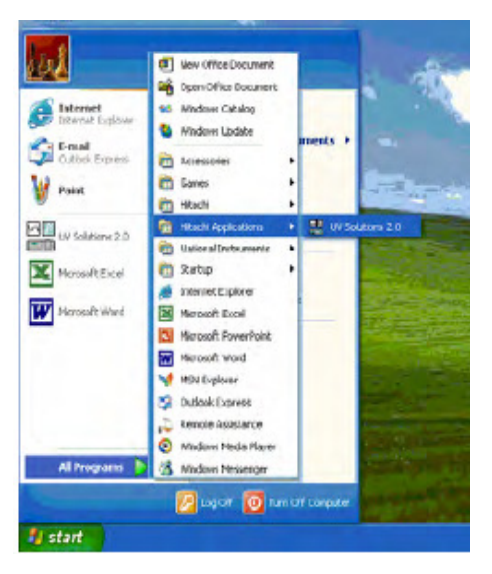

- Ta phải đợi khoảng 5 phút cho máy tự kiểm tra trong khi khởi tạo các thông số ban đầu

## <u>Chú ý:</u>

 Nếu máy UV chưa được bật Hoặc cáp chưa nối thì sẽ không Có xuất hiện cửa sổ đo mẫu "measurement window".

 Các thông số máy sẽ tự kiểm tra Khi khởi động là:

- ROM
- RAM
- Wavelength drive mechanism
- WI lamp lighting
- D2 lamp lighting

Máy UV sẽ được nối với máy tính PC thông qua cổng COM.

- Sau khi hoạt phần mềm máy sẽ tự động khởi tạo và màn hình như sau xuất hiện:

|  | HITACHI<br>Spectrophotometer                                                         |  |
|--|--------------------------------------------------------------------------------------|--|
|  | UV Solutions                                                                         |  |
|  | Program No.: 1944930-00<br>Copyright(C) Hitachi,Ltd.1996-2000<br>All right reserved. |  |
|  |                                                                                      |  |
|  |                                                                                      |  |

| J 4100 Specificphotometro or<br>TT | COMI |               |
|------------------------------------|------|---------------|
| <u> </u>                           |      | C             |
|                                    |      | P Di Loris    |
|                                    |      |               |
|                                    |      | Bericate:     |
|                                    |      | Initializing. |
| -                                  |      |               |
| 400                                | 451  | sio ~~        |
|                                    |      |               |
|                                    |      |               |
|                                    |      |               |

- : Kiểm tra ROM
- : Kiểm tra RAM
- : Kiểm tra cơ chế môtơ chọn bước sóng
- : Kiểm tra ánh sáng, năng lượng đèn WI
- : Kiểm tra ánh sáng, năng lượng đèn D2
- Nếu một trong các thông số trên bất thường thì sẽ có lỗi xuất hiện

| UV Solut | ions 🕅                                                                                                    |
|----------|----------------------------------------------------------------------------------------------------|
| ⚠        | Operation of the U-4001 Spectrophotometer on DDM2 cannot continue due to the following detected errors:<br>D2 lang status error |
|          | :OK                                                                                                    |

- Nếu có lỗi xuất hiện ta có thể tham khảo mục "Troubleshooting" để khắc phục lỗi thông thường, nếu lỗi không thể khắc phục được thì liên hệ đại lí của Hitachi.

- Khi đã khởi tạo các thông số ban đầu xong (không có lỗi) thì trên màn hình xuất hiện [READY] cho phép sẵn sàng đo mẫu.

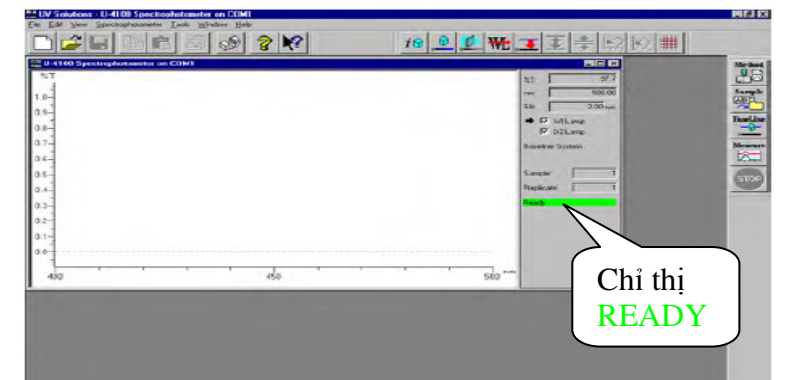

4. Các cửa sổ chạy cơ bản:

- Phần mềm có rất nhiều tính năng khác nhau với rất nhiều phương pháp và các chức năng. Do vậy cần nắm chắc các cửa sổ hoạt động cơ bản trước.

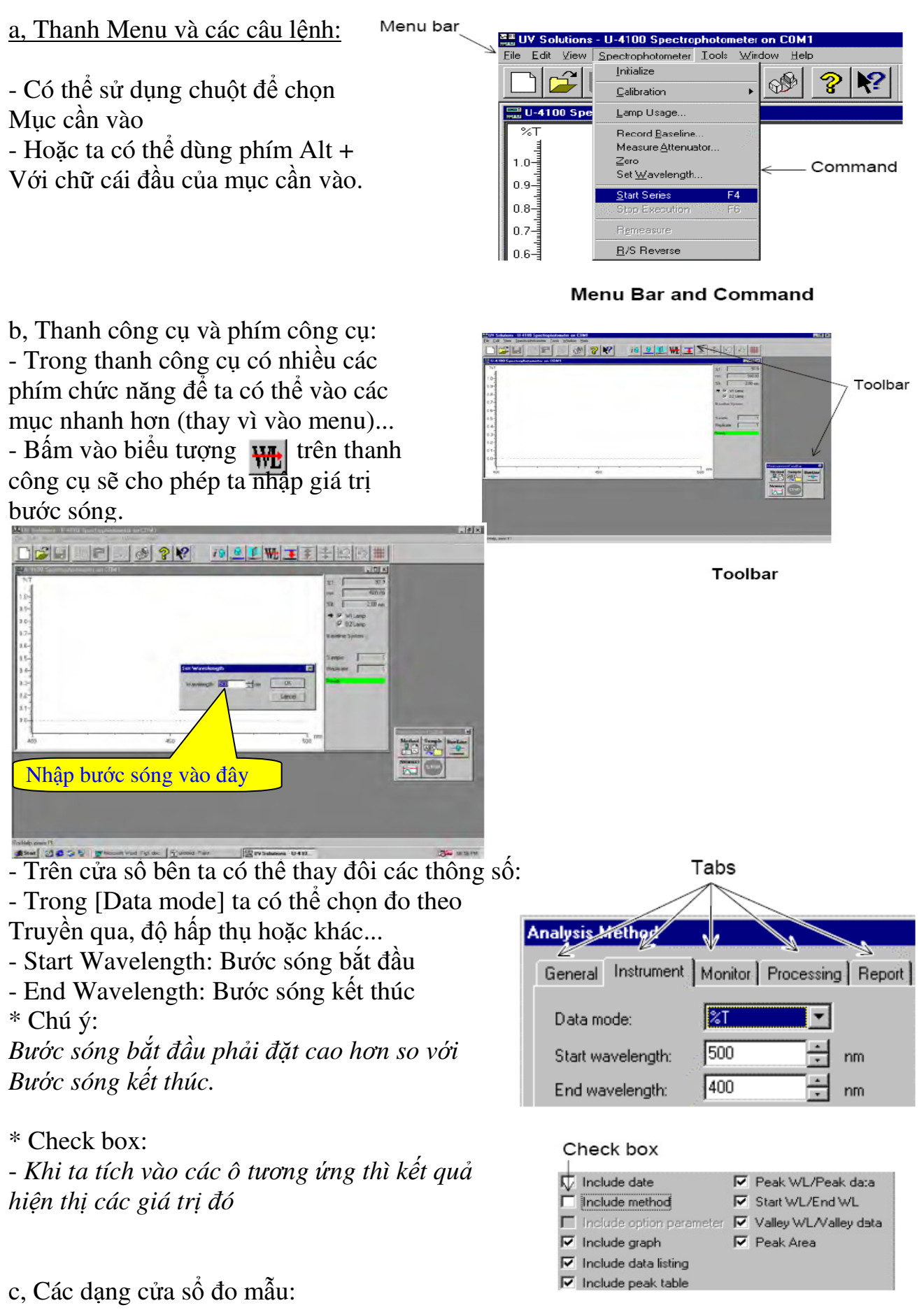

- Phần mềm UV Solution có hai dạng màn hình hiển thị

- + Màn hình đo mẫu
- + Màn hình xử lý mẫu

\* Với đo mẫu: nhập vào cửa sổ đo mẫu đang kích hoạt:

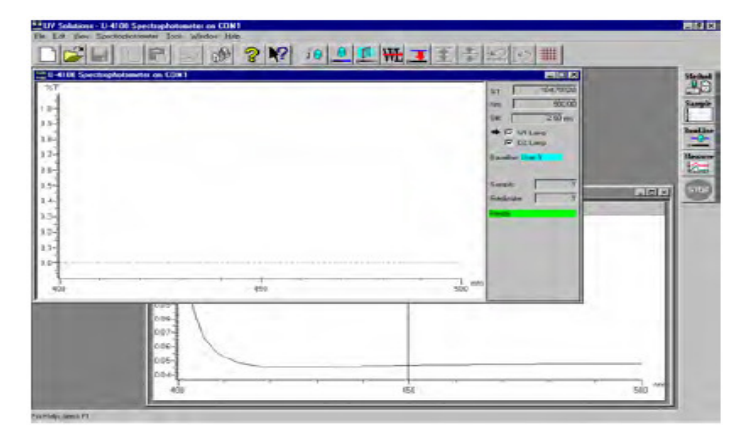

\* Với xử lý mẫu: nhập vào cửa sổ xử lý mẫu:

**Measurement Window** 

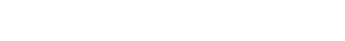

**Data Processing Window** 

- \* Cửa sổ xử lý mẫu:
- Những mục có thể hiện thị trong cửa sổ như sau:
- Cửa sổ đo quét phổ [Wavelength scan]

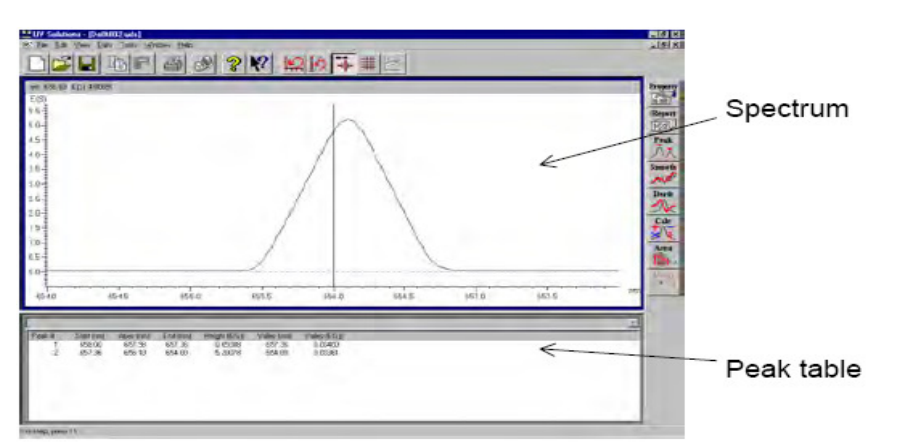

- Cửa sổ đo định lượng [Photomety]
 Để đo mẫu từ đường chuẩn.

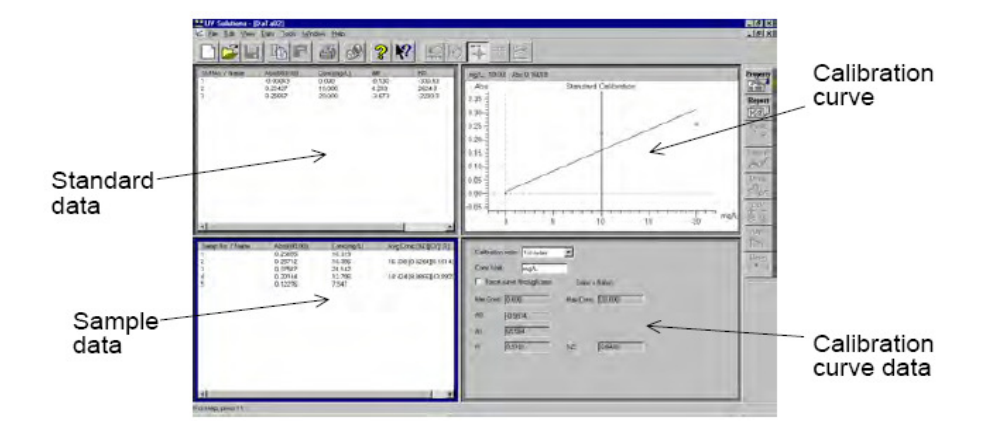

Standard

- \* Thanh công cụ tiêu chuẩn:
- \* Thanh công cụ của thiết bị:
- \* Thanh công cụ đo:
- \* Thanh công cụ của phổ:
- \* Thanh côgn cụ xử lý số liệu:

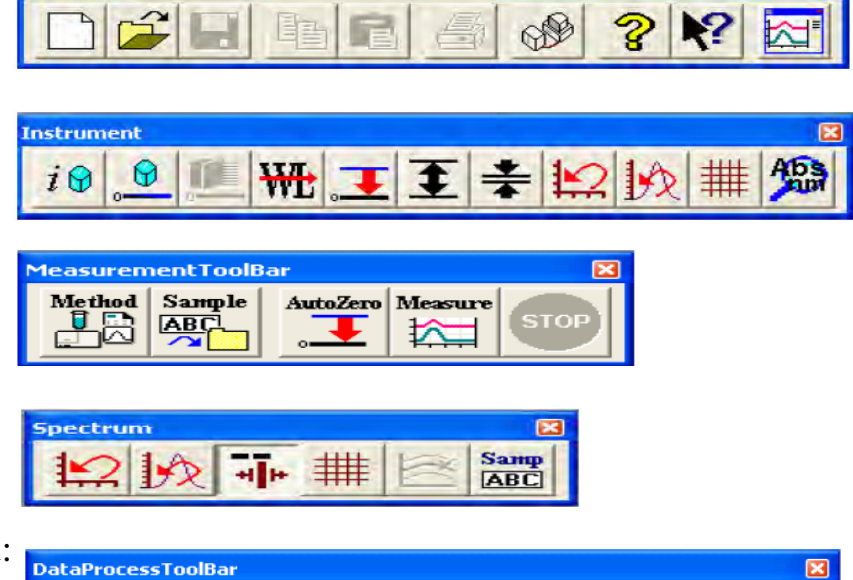

- Các thanh công cụ này có thể nằm ở các vị trí khác nhau trên cửa sổ hiện hành

Report

p 家 山 Peak

Smooth

A Carlor

Property

- Ví dụ trong cửa sổ đo quét mẫu:

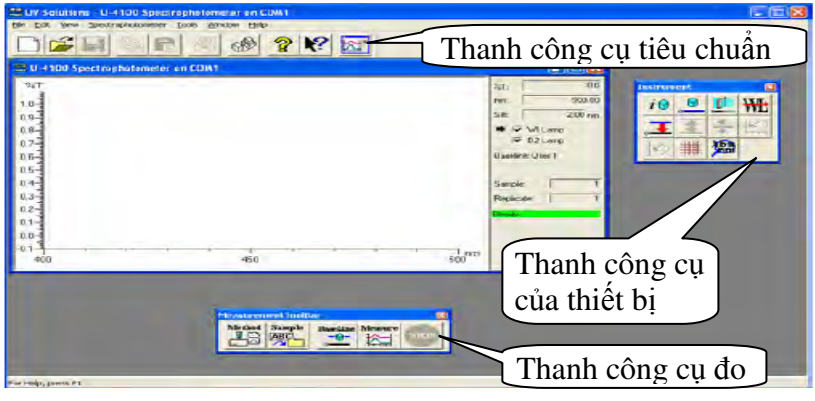

Deriv

Calc

≵∕⊊

Area

Reset

| Message            | Description                                                                           |
|--------------------|---------------------------------------------------------------------------------------|
| Calibrate!         | Bị mất giá trị hiệu chuẩn, cần hiệu chuẩn lại bước sóng                               |
| Attenuate!         | Đĩa chắn chưa được đo, chỉ dùng với máy UV-4100                                       |
| ROM!               | Lỗi ROM                                                                               |
| RAM!               | Lỗi RAM                                                                               |
| D2 lamp!           | Đèn D2 không sáng                                                                     |
| WI lamp!           | Đèn Wolfram (WI) không sáng                                                           |
| Signal!            | Phần quay của gương có vấn đề bất thường                                              |
| Hardware!          | Phụ kiện của máy có vấn đề                                                            |
| Momentary<br>stop! | Nguồn điện của máy tắt. Cần khởi động lại máy chính UV                                |
| Battery!           | Pin back up hết<br>Cần thay pin mới                                                   |
| Slit!              | Cơ cấu trục quay khe sáng cá vấn đề bất thường                                        |
| Filter!            | Khởi tao ban đầu của bô lọc có vấn đề                                                 |
| Positioner!        | Kiểm tra vị trí ban đầu vị trí của cuvét đo lỗi.<br>Kiểm tra kết nối và khởi độgn lại |

\* Các lỗi thường gặp (thông thường):

\* Cài đặt các thông số:

Chọn [Insstrument (I)] trên Tools menu hoặc kích vào biểu tượng 🐼 để vào cửa sổ sau:

máy...

| Instrument               | Version | Revision | Port | Serial Numbe | Dpen Montor    |
|--------------------------|---------|----------|------|--------------|----------------|
| U-4100 Spectrophotometer | 2520    | 10       | COM1 |              | Ebse Montor    |
|                          |         |          |      |              | Serial Number. |
|                          |         |          |      |              | Inskumert Nam  |
| <                        |         |          |      | >            | Close          |

Ở đây ta có thể nhập số Serial của

- Bấm vào Serial Number thì cửa sổ bên hiện ra:

- Sau khi nhập số S/N của máy vào thì mục

[Instrument name] ở trang bên nỗi ra. Khi ta kích vào Mục này cửa sổ sau xuất hiện.

| Serial Numbe   | r                   |  |
|----------------|---------------------|--|
| U-4100 Speciro | ophotometer on COM1 |  |
| Serial number  | 000000000           |  |
| Ē              | OK Cancel           |  |

| Instrument Name | 0-301          | 0 Spectrophotom                    | eter 👻       |
|-----------------|----------------|------------------------------------|--------------|
|                 | U-301<br>U-331 | 0 Spectrophotom<br>0 Spectrophotom | ∋ter<br>∋ter |
| 0               | JK I           | Cancel                             | 2000         |

- Ở đây ta chọn đúng Model của máy rồi bấm OK.

## II, ĐO QUẾT PHỔ - WAVELENGTH SCAN:

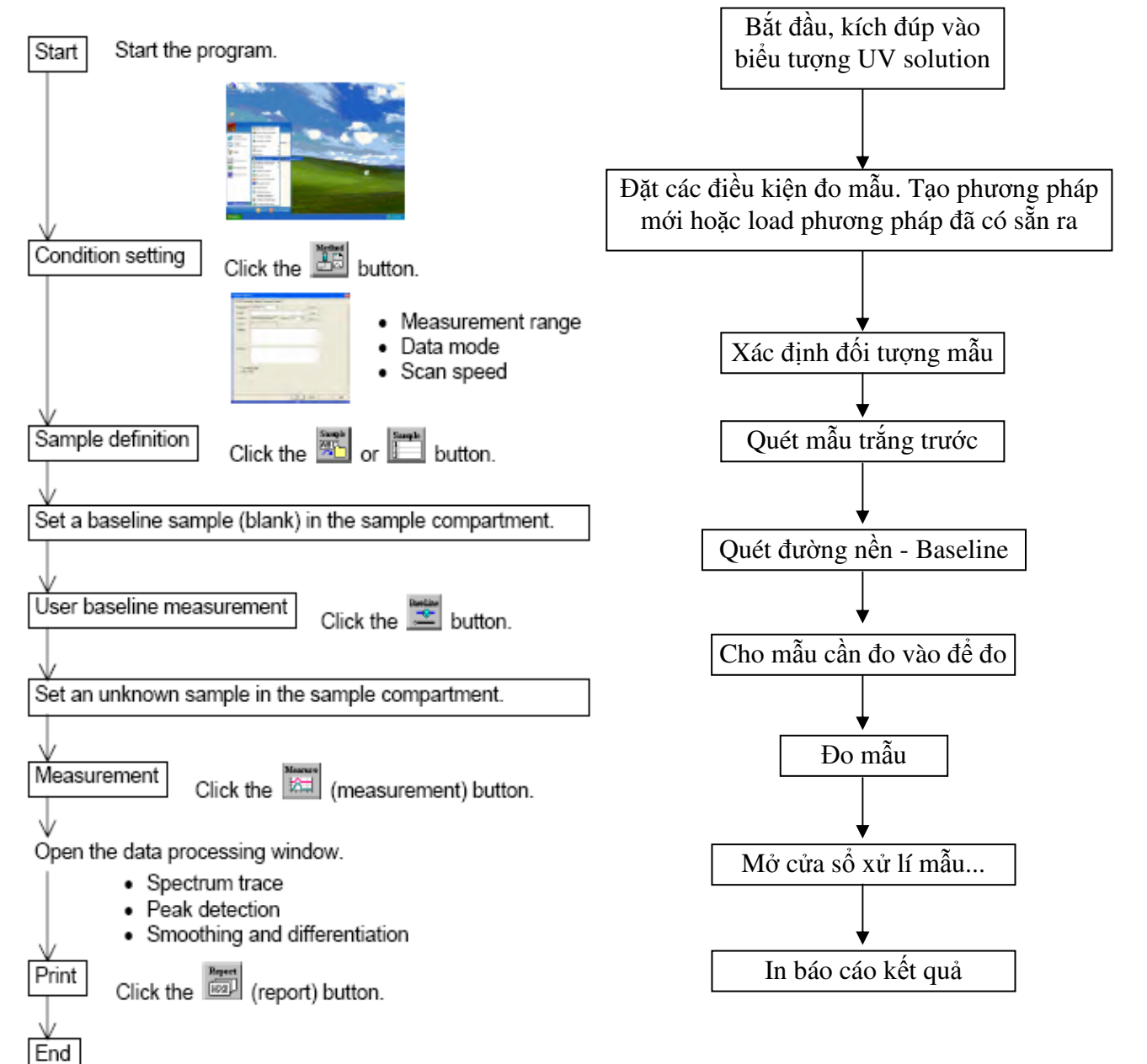

- \* Nhập các điều kiện quét phổ:
- Cửa sổ nhập các thông số như sau:

| ineresteen? | Waretength scan        | - |                | sout.    | 1 |
|-------------|------------------------|---|----------------|----------|---|
| ipe ste:    | 1                      | _ |                | Sava     | 1 |
| staurent    | JU-8 08 Spectophotoees | - | Sistem Louil + | Sevents. | 1 |
| iavping.    | Sca-                   | Ŧ |                |          |   |
| innerit;    |                        |   |                |          |   |
|             |                        |   |                |          |   |
|             |                        |   |                |          |   |
|             | -                      |   |                |          |   |
| compy       |                        |   |                |          |   |
|             |                        |   |                |          |   |
|             |                        |   |                |          |   |
| T Un Se     | voie Table             |   |                |          |   |
| (Select Se  | avçis                  |   |                |          |   |
|             |                        |   |                |          |   |
|             |                        |   |                |          |   |
|             |                        |   |                |          |   |

- + Ta có thể nhập các thông số từ các mục
  - General
  - Instrument
  - Monitor
  - Processing
  - Report

- Trong đó chủ yếu nhập các thông số từ mục Instrument và general, ngoài ra ta có thể nhập các thông số khác như file report có thể in ra theo dạng ta đã tạo sẵn...

- *Tham khảo từ trang 66 đến trang 85 sách Instruction manual UV solution program* 1. Ở cửa sổ "General" ta nhập các thông số sau:

a. Measuarement mode: chế độ đo

Ta có thể chọn những chế độ đo như sau:

- Wavelength scan : quét phổ
- Time scan : quét theo thời gian
- Photometry : Đo điểm

b. Operator: Người sử dụng

Ở đây ta có thể nhập tên mình (tên người dùng máy) vào ô này hoặc bỏ trống <u>c. Instrument:</u> *Thiết bị* 

Ở đây sẽ hiển thị tên model máy đang được kết nối với thiết bị d. Sampling: *lấy mẫu* 

Ở đây ta có thể chọn các module optional khách nối với thiết bị như:

- Sipper

- auto sampler (AS300)

- 6- Cell positioner

- 12- Cell positioner..

Nếu như chỉ dùng cell standard holder thì chọn là "None" ở ô này

<u>e. Comment:</u> Ta nhập các chú thích ở đây (ví dụ như các điều kiện phân tích..) hoặc bở qua

<u>f. Load:</u> Ta có thể mở một file phương pháp đã tạo trước đó để sử dụng

g. Save: Khi ta bấm save thì file pương pháp(các điều kiện) vừa tạo sẽ được lưu.

h. Save as: Ta có thể lưu các điều kiện ra file có tên khác...

## A. Phương pháp đo điểm:

Nhấn vào Method hoặc vào Edit method màn hình hiện ra:

| asarentent. | [                        |                  | coou    |  |
|-------------|--------------------------|------------------|---------|--|
| erator:     |                          | -                | Save    |  |
| trument     | U-4100 Spectrophotometer | System: Liquid _ | Save As |  |
| mpling      | None                     | -                |         |  |
| nments:     |                          |                  | 1       |  |
|             |                          |                  |         |  |
|             |                          |                  | 88      |  |
| cessory:    |                          |                  | -       |  |
|             |                          |                  |         |  |
|             |                          |                  | ~       |  |
| ✓ Use Sam   | nple Table               |                  |         |  |
| (Select Sa  | mple)                    |                  |         |  |
|             |                          |                  |         |  |
|             |                          |                  |         |  |

-Vào General chọn phương pháp đo theo bước sóng (measurement): photometry

## - Quantitation

| UV Solutions - [UVMethod1]                             | _ 🗆 🗙 |
|--------------------------------------------------------|-------|
| 🔛 Eile Edit View Tools Window Help                     | _ & × |
|                                                        |       |
| General Quantitation Instrument Monitor Report         |       |
| Measurement type: Wavelength  Number of wavelengths: 1 |       |
| Calibration type: None Data Mode: %T 💌                 |       |
|                                                        |       |
|                                                        |       |
|                                                        |       |
|                                                        |       |
|                                                        |       |
| For Help, press F1                                     |       |

Measurement type: Chon Wavelength

Number of wavelengths: Chọn số bước sóng cần đo

Calibration type: chọn none khi đo mẫu thông thường

Data mode: kiểu đo, đo độ truyền qua (T%), đo độ hấp thụ (Abs)

#### Instrument:

| 🚟 UV Solutions - [UV | Method1]             |             |                    |      | _ 🗆 🗙 |
|----------------------|----------------------|-------------|--------------------|------|-------|
| 🔚 Eile Edit View 🛾   | Eools <u>W</u> indow | Help        |                    |      | _ & × |
|                      | 8 🔊 🤋 💦 🛛            |             |                    |      |       |
| General Quantitation | Instrument Moni      | itor Report |                    |      |       |
| Wa∨elength 1:        | 190                  | 🛨 nm        | Light source:      | Auto | ]     |
| Wavelength 2:        | 190                  | 🗧 nm        | Lamp change:       | 340  | nm    |
| Wavelength 3:        | 190                  | ÷ nm        |                    |      |       |
| Wavelength 4:        | 190                  | 🗧 nm        |                    |      |       |
| Wavelength 5:        | 190                  | 🚔 nm        |                    |      |       |
| Wa∨elength 6:        | 190                  | ÷ nm        | Statistics Number: | 2    | 1     |
|                      |                      |             | Replicates:        | 1    | 1     |
| Delay:               | 0                    | ≛ s         | Path Length:       | 10 🔶 | mm    |
|                      |                      |             |                    |      |       |
| For Help, press F1   |                      |             |                    |      | 11.   |

Wavelength 1: bước sóng cần đo

Light source: chon đèn Auto hoặc chọn đèn D2, đèn W tuỳ mục đích sử dụng Lamp change: bước sóng chuyển đèn, thường để 340nm

Monitor:đặt các thông số trên trục đứng:

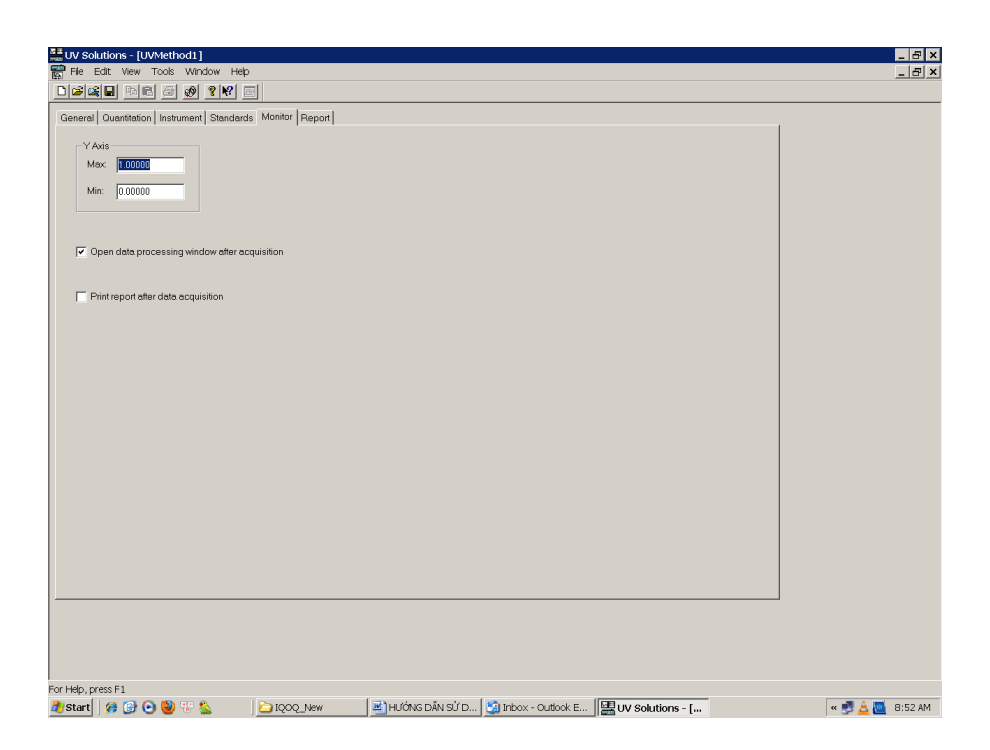

Report: tích vào tất cả các mục như dưới đây:

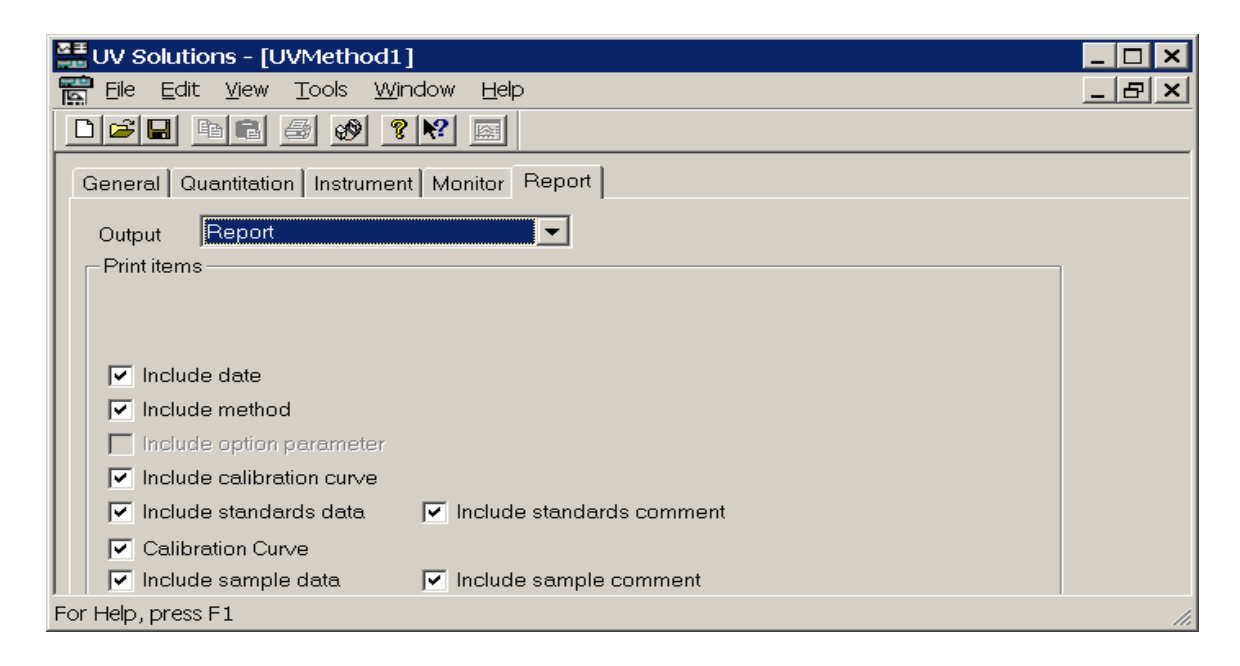

Sau khi hoàn thành việc đặt các thông số xong ta lưu lại phương pháp vừa lập xong, về phần General và chọn mục Save as để nhớ phương pháp đó vào nơi mà mình muốn, màn hình xuất hiện như sau:

| ** UV Schloen - U-HD Spectraphoneter an COND<br>De Sch Vew Spectraphoneter Join Wridew Beb                                     | ales les les land                                                                                                    |
|----------------------------------------------------------------------------------------------------|----------------------------------------------------------------------------------------------------|
|                                                                                                    |                                                                                                    |
| 2 0 4 198 Spectraphotometrix ex COMI<br>5 T<br>10-<br>03-<br>03-<br>04-<br>05-<br>05-<br>05-<br>05-<br>05-<br>05-<br>05-<br>05 | State State |
| 400 est 500 em                                                                                                    |                                                                                                    |
|                                                                                                    |                                                                                                    |
|                                                                                                    |                                                                                                    |

Nhấn vào dễ đặt tên mẫu cần đo, cho cuvét chứa mẫu trắng vào trong vị trí

đặt cuvét ở trong máy và bấm Auto zero dể đưa các giá trị về 0.000 sau đó ta cho mẫu vào đo đồng thời bấm F4 trên bàn phím, kết thúc quá trình đo bấm F9. kết quả hiện ra và lưu lại file vừa đo xong.

| Samp No. / Name | nong chat chuan 0<br>%T(250.00)<br>90.7 | 2.UDQ<br>%T(360.00)<br>92.1 | %T(550.00)<br>92.6   |  |  |
|-----------------|-----------------------------------------|-----------------------------|----------------------|--|--|
| 2<br>3<br>4     | 90.7<br>90.6<br>90.3                    | 92.1<br>92.0<br>92.1        | 92.6<br>92.6<br>92.9 |  |  |
| 5               | 90.4<br>90.4                            | 92.2<br>92.2                | 92.8<br>92.9         |  |  |
|                 |                                         |                             |                      |  |  |
|                 |                                         |                             |                      |  |  |
|                 |                                         |                             |                      |  |  |
|                 |                                         |                             |                      |  |  |
|                 |                                         |                             |                      |  |  |
|                 |                                         |                             |                      |  |  |
|                 |                                         |                             |                      |  |  |
|                 |                                         |                             |                      |  |  |
|                 |                                         |                             |                      |  |  |
|                 |                                         |                             |                      |  |  |

Chú ý khi muốn dựng đường chuẩn thì ta cũng làm tương tự như trên nhưng trong phần **Quantitation** vào mục Calibration type chọn 1st order màn hình hiện ra:

| 📲 UV Solutions - UV/vethod3                               |
|-----------------------------------------------------------|
| Bie Edit View Tools Window Help                           |
|                                                           |
|                                                           |
|                                                           |
|                                                           |
|                                                           |
|                                                           |
| Tig UVMethod3                                             |
| General Quantitation Instrument Standards Monitor Report  |
| Measurement type: Wavelength 💌 Number of wavelengths. 1 💌 |
| Calibration type: 1st order 🔽 Concentration unit 1%       |
| Manual calibration Conc Digits: 0 😴                       |
| Force curve through zero                                  |
|                                                           |
| Lower concentration limit 0                               |
| Upper concentration limit. 100000000                      |
|                                                           |
|                                                           |
|                                                           |
|                                                           |
|                                                           |
|                                                           |
|                                                           |
|                                                           |
|                                                           |
|                                                           |
|                                                           |

Concentration unit: đơn vị mà mình cần tính. Các mục monitor, report, làm như phần trên, kết quả sẽ hiện ra:

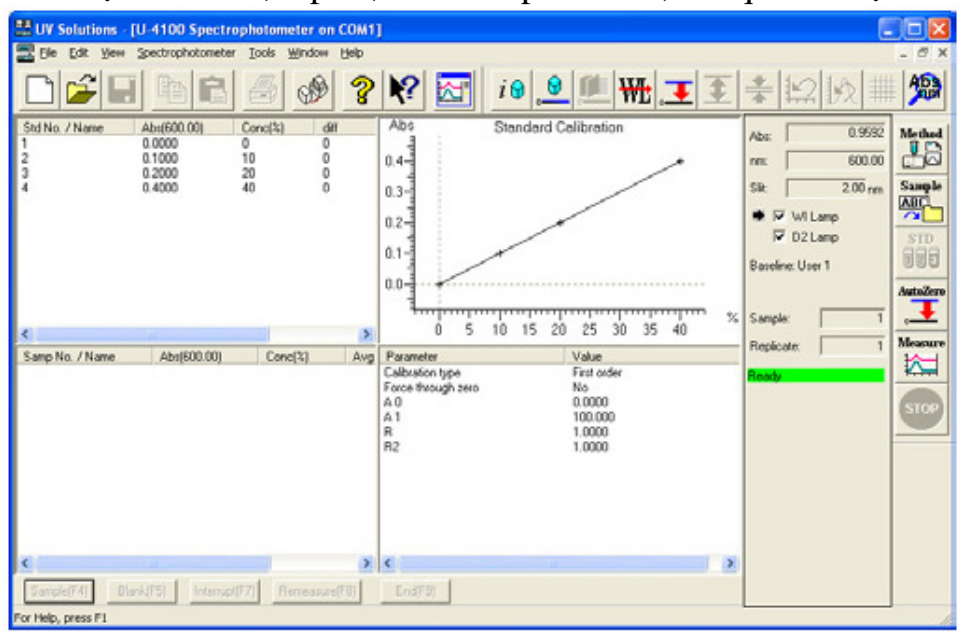

# B. Phương pháp quét phổ (Wavelength scan)

Nhấn vào Method hoặc vào Edit method màn hình hiện ra:

| Centre     Centre     Centre     Operator:     Perceptional     Instrument:     Comments:     Comments:     Comments:     Comments:     Comments:     Comments:     Comments:     Comments:     Comments:     Comments:     Comments:     Comments:     Comments:     Comments:     Comments:     Comments:     Comments:     Comments:     Comments:        Comments:     Comments:     Comments:           Comments:                                                                                                    | UV Solutions -     | [UVMethod1]<br>w Tools Window Help                                                                                                    |            |   |          |            |        | _ 8 ×      |
|----------------------------------------------------------------------------------------------------|--------------------|----------------------------------------------------------------------------------------------------|------------|---|----------|------------|--------|------------|
| Gereral Instrument Montor Processing Report Messurement Mevelength scan Operator: Receptionist Instrument US900 Spectrophotomete  Comments: Comments: Commen |                    | 1 <b>C</b>   <i>G</i>   <b>S</b>   <b>S</b> | 1          |   |          |            |        |            |
| Mesurement Wevelength scan   Operator: Peceptionist   Instrument Issue Comments:   Comments: Issue Comments:   Use Sample Table   (Select Sample)                                                                                                    | General Instrum    | ent   Monitor   Processing   F                                                                                                    | Report     |   |          |            |        |            |
| Operator:   Receptionist   Instrument:   Sampling:   None   Comments:   Comments: Comments: Comments: Comments                                                                                                    | Measurement:       | Wavelength scan                                                                                                    |            |   |          |            |        |            |
| Instrument: 1900 Sparstopholometer<br>Comments:<br>Accessory<br>Use Sample Table<br>(Select Sample)                                                                                                    | Operator:          | Receptionist                                                                                                    |            |   |          |            |        |            |
| Sampling: None Comments: Comments: C | Instrument         | U-3900 Spectrophotometer                                                                                                    | <b>•</b>   |   |          |            |        |            |
| Comments:                                                                                                    | Sempling:          | None                                                                                                    |            |   |          |            |        |            |
| Accessory                                                                                                    | Comments:          | [                                                                                                    |            |   |          |            |        |            |
| Accessory                                                                                                    |                    |                                                                                                    |            |   | Y        |            |        |            |
| Use Sample Table<br>(Select Sample)                                                                                                    | Accessory:         |                                                                                                    |            |   | <b>A</b> |            |        |            |
| (Select Sample)                                                                                                    |                    |                                                                                                    |            |   | Ŧ        |            |        |            |
| (detect dampe)                                                                                                    | Use Sam            | nple Table                                                                                                    |            |   |          |            |        |            |
|                                                                                                    | (06/60/00          | anipio)                                                                                                    |            |   |          |            |        |            |
|                                                                                                    |                    |                                                                                                    |            |   |          |            |        |            |
|                                                                                                    |                    |                                                                                                    |            |   |          |            |        |            |
|                                                                                                    |                    |                                                                                                    |            |   |          |            |        |            |
|                                                                                                    |                    |                                                                                                    |            |   |          |            |        |            |
|                                                                                                    |                    |                                                                                                    |            |   |          |            |        |            |
|                                                                                                    |                    |                                                                                                    |            |   |          |            |        |            |
| r Lide prove E1                                                                                                    |                    |                                                                                                    |            |   |          |            |        |            |
| r Hole Instance E1                                                                                                    |                    |                                                                                                    |            |   |          |            |        |            |
|                                                                                                    | For Help, press F1 |                                                                                                    | 2 to co. 1 | ~ |          | Sector out | GELLIN | A 🗖 out th |

### **Instrument:**

Data mode: quét phổ theo độ truyền qua hoặc theo độ hấp thụ Abs Start wavelength: Bước sóng bắt đầu. End wavelength: Bước sóng kết thúc. Các thông số khác không thay đổi.

| UV Solutions - [UVMe   | thod1]           |              |                         |           |                 |             |              |               | _ & ×   |
|------------------------|------------------|--------------|-------------------------|-----------|-----------------|-------------|--------------|---------------|---------|
| File Edit View Too     | ls Window Help   |              |                         |           |                 |             |              |               | _ & ×   |
|                        |                  | ×            |                         |           |                 |             |              |               |         |
| General Instrument Mor | nitor Processing | Report       |                         |           |                 |             |              |               |         |
| Data mode:             | %T               | •            | Lamp change mode:       | Auto      | •               |             |              |               |         |
| Start wavelength:      | 500              | nm           | Lamp change wavelength: | 340       | nm              |             |              |               |         |
| End wavelength:        | 400              | ≛ nm         | WI Lamp:                | On        | •               |             |              |               |         |
| Scan speed:            | 600              | ▼ nm/min     | D2 Lamp:                | On        | •               |             |              |               |         |
| High Resolution:       | Off              | •            | Slit width:             | 2         | • nm            |             |              |               |         |
| Baseline correction:   | User 1           | •            | PMT mode:               | Auto      | •               |             |              |               |         |
| Delay:                 | 0                | ▲<br>▼ S     | PMT voltage:            | 200       | l v             |             |              |               |         |
| Cycle Time:            | 0                | <u>≁</u> min | Sampling interval:      | Auto      | • nm            |             |              |               |         |
| 🦳 Auto Zero before eac | ch run           |              | Replicates:             | 1         |                 |             |              |               |         |
|                        | 190              | .≜<br>∵ nm   |                         |           |                 |             |              |               |         |
|                        |                  |              |                         |           |                 |             |              |               |         |
| UV Scan speed cha      | ange tunction —  |              |                         |           |                 |             |              |               |         |
| Speed change Wavelen   | gth:             | <u></u>      |                         |           | -1              |             |              |               |         |
|                        | 340              | T m          | Path Length:            | 10 5      | mm              |             |              |               |         |
| Scan speed:            | 120              | ▼ nm/min     |                         |           |                 |             |              |               |         |
|                        |                  |              |                         |           |                 |             |              |               |         |
|                        |                  |              |                         |           |                 |             |              |               |         |
|                        |                  |              |                         |           |                 |             |              |               |         |
|                        |                  |              |                         |           |                 |             |              |               |         |
|                        |                  |              |                         |           |                 |             |              |               |         |
|                        |                  |              |                         |           |                 |             |              |               |         |
|                        |                  |              |                         |           |                 |             |              |               |         |
|                        |                  |              |                         |           |                 |             |              |               |         |
|                        |                  |              |                         |           |                 |             |              |               |         |
|                        |                  |              |                         |           |                 |             |              |               |         |
| For Help, press F1     |                  | 10           |                         |           |                 |             | _            |               |         |
| 🏄 Start 🛛 🍘 🚱 🔮        | y 🐨 🍆            | IQOQ_New     | ڬ UV manual 🔤           | HƯỚNG DÂN | 😏 Inbox - Outlo | UV Solution | 🞽 231-0310 U | 🗸 🛛 🙁 💐 🖉 🛓 🚺 | 9:22 AM |

Monitor: đặt thông số trục đứng

| UV Solutions - [UVMethod1]                                                                   | _ & ×           |
|----------------------------------------------------------------------------------------------|-----------------|
| File Edit View Tools Window Help                                                             | _ <u>-</u> ×    |
|                                                                                              |                 |
| General Quantitation Instrument Standards Monitor Report                                     |                 |
| V Avis<br>Mex: [000000]<br>Min: [0.00000                                                     |                 |
| C Open data processing window after acquisition                                              |                 |
| Plintreport after data acquisition                                                           |                 |
|                                                                                              |                 |
|                                                                                              |                 |
|                                                                                              |                 |
| For Heb, press F1                                                                            |                 |
| 👌 Start 🛛 🍘 🕑 🕑 😲 🍆 💫 🔁 IQOQ_New 🛛 🛃 HƯỚNG DẫN SỬ D 🔮 Inbox - Outlook E 🛛 🚟 UV Solutions - [ | « 🝠 🛓 🛄 8:52 AM |

# Report: kết quả báo cáo

| UV Solutions - [UVMethod1]                     | _ 🗆 🗙 |
|------------------------------------------------|-------|
| 🔚 Eile Edit View Tools Window Help             | _ B × |
|                                                |       |
| General Quantitation Instrument Monitor Report |       |
| Output Report                                  |       |
| Print items                                    |       |
|                                                |       |
|                                                |       |
| ✓ Include date                                 |       |
| ✓ Include method                               |       |
| Include option parameter                       |       |
| ✓ Include calibration curve                    |       |
| Include standards data                         |       |
| Calibration Curve                              |       |
| Include sample data                            |       |
| For Help, press F1                             | 11.   |

Sau khi cài đặt xong phương pháp đo ta lưu lại và tiến hành đo mẫu.Đầu tiên cho mẫu

trắng vào và chạy baseline measurement \min màn hình hiện ra: Record Baseline
Baseline: User 1 I CK Cancel

Chọn baseline Systen chọn quét toàn giải từ 1100- 190nm, User 1 chọn giải mình đã đặt.

Nhấn vào (mearement) để quét mẫumàn hình hiện ra:

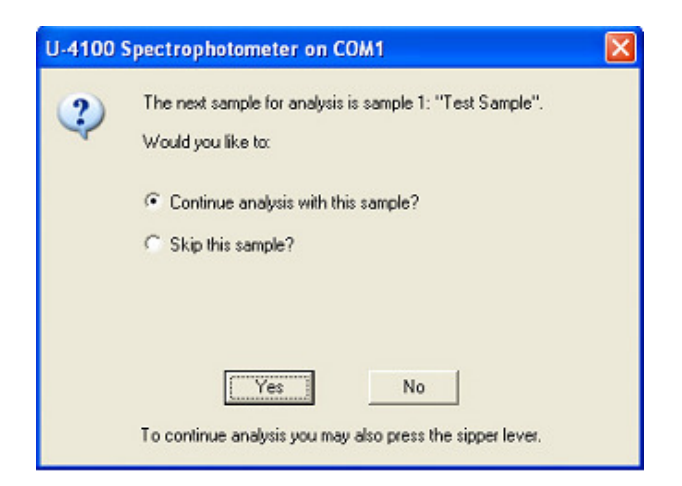

Nhấn Yes màn hình xuất hiện:

| U-4100 Spectrophotometer on COM1       |  |
|----------------------------------------|--|
| Please insert sample 1: "Test Sample". |  |
|                                        |  |
| OK Cancel                              |  |
| i                                      |  |

Sau khi máy chạy xong kết quả hiện ra:

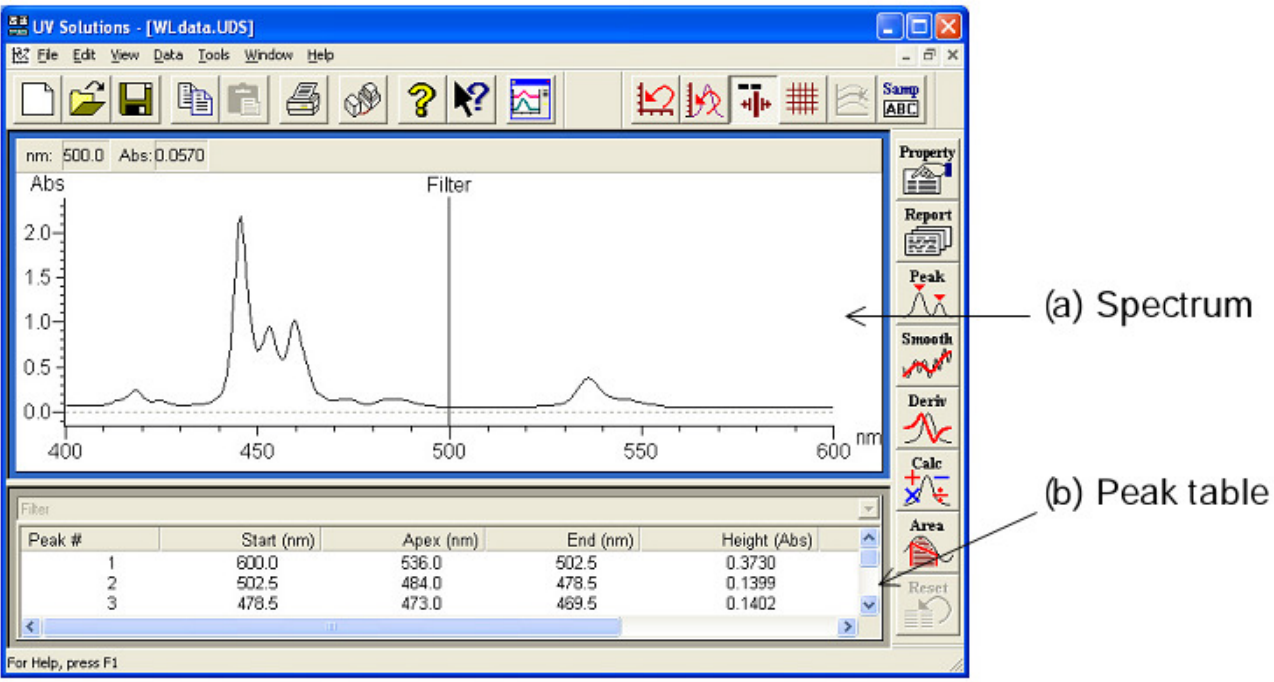

(a) Spectrum: phổ đồ

(b) Peak table: bång peak, số peak, bước sóng, chiều cao peak...

Save data: lưu data vừa đo:Sau khi chạy mẫu xong vào File/ Save as:

| Save As            | ? 🛛                              |
|--------------------|----------------------------------|
| Save in: 🗀         | Data 💌 🗢 🖻 📸 💷 -                 |
|                    |                                  |
|                    |                                  |
|                    | Nhập tên data vào                |
|                    |                                  |
|                    |                                  |
| File <u>n</u> ame: | Save                             |
| Save as type:      | UV Wavelength Scan Files (*.uds) |

Nhập tên mẫu sau đó nhân vào Save. C. Quét theo thời gian (Time scan):

![](_page_15_Figure_2.jpeg)

Cài đặt các thông số: Nhấn vào **Method** hoặc vào **Edit method** màn hình hiện ra: Trên cửa sổ method hiện: General, Instrument, monitor, Procesing, report. Measurement mode: chọn time scan Operator: nhập tên người phân tích

| 🚟 UV Solutions        | - [UVMethod1]                   |         |             |             |                    |              |                 | _ & ×          |
|-----------------------|---------------------------------|---------|-------------|-------------|--------------------|--------------|-----------------|----------------|
| 🛱 File Edit V         | iew Tools Window Help           | - 1     |             |             |                    |              |                 | _ & ×          |
|                       | de <i>d</i> 🖉 ? 🕅 🛛             |         |             |             |                    |              |                 |                |
| General Instrur       | nent   Monitor   Processing   F | Report  |             |             |                    |              |                 |                |
| Measurement           | Time scan                       |         |             |             |                    |              |                 |                |
| Operator:             | Receptionist                    |         |             |             |                    |              |                 |                |
| Instrument            | U-3900 Spectrophotometer        | · ·     |             |             |                    |              |                 |                |
| Sampling:             | None                            | •       |             |             |                    |              |                 |                |
| Comments:             |                                 |         |             | A.          |                    |              |                 |                |
| Accessory:            |                                 |         |             | ×           |                    |              |                 |                |
| ☐ Use Sa<br>(Select S | mple Table<br>Sample)           |         |             |             |                    |              |                 |                |
| For Help, press F1    |                                 |         |             |             |                    |              |                 |                |
| 🏄 Start               | 9 📀 🔮 🐨 🏡                       | DQQ_New | 🗀 UV manual | HƯỚNG DẦN S | 🗐 Inbox - Outloo 🛛 | UV Solutions | 🗾 231-0310 UV S | « 😂 🛃 10:16 AM |

#### Instrument:

| eneral Instrument M | onitor Processing | Report |                         |        |    |  |  |
|---------------------|-------------------|--------|-------------------------|--------|----|--|--|
| )ata mode:          | %Т                | •      | Lamp change mode:       | Auto 💌 |    |  |  |
| Vavelength:         | 500               | 🗄 nm   | Lamp change wavelength: | 340    | nm |  |  |
| Scan time:          | 60                | ÷ :    | WI Lamp:                | On 💌   |    |  |  |
| High Resolution:    | Off               | •      | D2 Lamp:                | On 💌   |    |  |  |
|                     |                   |        | Slit width:             | 2      | nm |  |  |
| Delay:              | 0                 | ÷ s    | PMT mode:               | Auto 💌 |    |  |  |
| Auto Zero before e  | ach run           |        | PMT voltage:            | 200 *  | V  |  |  |
|                     |                   |        | Sampling interval:      | Auto 🔻 | 8  |  |  |
|                     |                   |        |                         |        |    |  |  |
|                     |                   |        | Path Length:            | 10 +   | mm |  |  |
|                     |                   |        |                         |        |    |  |  |
|                     |                   |        |                         |        |    |  |  |
|                     |                   |        |                         |        |    |  |  |
|                     |                   |        |                         |        |    |  |  |
|                     |                   |        |                         |        |    |  |  |
|                     |                   |        |                         |        |    |  |  |
|                     |                   |        |                         |        |    |  |  |
|                     |                   |        |                         |        |    |  |  |
|                     |                   |        |                         |        |    |  |  |
|                     |                   |        |                         |        |    |  |  |
|                     |                   |        |                         |        |    |  |  |
|                     |                   |        |                         |        |    |  |  |
|                     |                   |        |                         |        |    |  |  |
|                     |                   |        |                         |        |    |  |  |

Data mode: đo độ truyền qua (T%), đo độ hấp thụ (Abs) Wavelength: Nhập bước sóng ví dụ bước sóng 500nm Time scan: nhập thời gian cần quét ví dụ 60 giây Monitor:

| elycis Nethod                                                                                                   |                                                                   |       |         | l 👔   |
|----------------------------------------------------------------------------------------------------|-------------------------------------------------------------------|-------|---------|-------|
| eneral Instrument Monitor                                                                                       | Processing   Report                                               |       |         |       |
| YAsk<br>Max<br>Mirc 0                                                                                           | Max 00<br>Min: 0                                                  |       |         |       |
| Open data processing via     Open data processing via     Open data processing via     Open data processing via | dow alter acquisition<br>dow alter acquisition(Dverlag)<br>attion |       |         |       |
| □ Querlay                                                                                                    |                                                                   |       |         |       |
|                                                                                                    |                                                                   |       |         |       |
|                                                                                                    |                                                                   |       |         |       |
|                                                                                                    |                                                                   |       |         |       |
|                                                                                                    |                                                                   |       |         |       |
|                                                                                                    |                                                                   |       |         |       |
|                                                                                                    |                                                                   | <br>I | 1 mil 1 | 11-1- |

Đặt các thông số trên trục đứng và trục năm ngang Processing:

| hvenihuki (2.01<br>ancelovity (1 | _ |  |  |
|----------------------------------|---|--|--|
|                                  | - |  |  |
| élector [1                       |   |  |  |
|                                  |   |  |  |
|                                  |   |  |  |

Report: tích vào các thông số như trên màn hình:

| and former   reser                                                                                                    | a fracting                                                                                                    | (Bashad                                                                                                    | - |  |
|----------------------------------------------------------------------------------------------------|----------------------------------------------------------------------------------------------------|----------------------------------------------------------------------------------------------------|---|--|
| int kens                                                                                                    |                                                                                                    | To see a                                                                                                    | - |  |
| Findude date<br>Findude method<br>Findude graph<br>Findude date kring<br>Findude date kring<br>Findude park table<br>Findude kinetice | <ul> <li>IP Peak time/Feak data</li> <li>IP Stat time/End time</li> <li>IP Valey time/Valey data</li> <li>IP Peak lanes</li> </ul> | Contented and internet Contented and Contented and Contented and Contented and Content Content |   |  |
| www.Font<br>lace.name: MS Sams S<br>teint sim: 0:0                                                                                    | art<br>Salact                                                                                                    |                                                                                                    |   |  |
|                                                                                                    |                                                                                                    | -                                                                                                    |   |  |

Sau khi cài đặt phương pháp xong tiến hành lưu mẫu và đo mẫu. Nhập tên các mẫu cần quét

| Der of Samples:  5 | <u> 1999</u> |          |
|--------------------|--------------|----------|
| Nane<br>Text Samia | Contents     | Fieldate |
| The range          |              |          |
|                    |              |          |
|                    |              | -        |
|                    |              |          |
|                    |              |          |
|                    |              |          |
| ¢                  |              |          |

Cho mẫu trắng vào và nhấn Auto zero sau đó cho mẫu cần đo vào và nhấn vào measurement màn hình hiện ra:

| Spectraphotameter as COM1                                                      | Ø |    |                                        |
|--------------------------------------------------------------------------------|---|----|----------------------------------------|
| The next sample for analysis is sample 1. "Text Sample".<br>Would you like its |   | L. | U-4100 Spectrophotometer on COM1       |
| (P Continue analysis with the sample?<br>⊂ Sinjo this sample?                  | - |    | Please insert sample 1: "Test Sample". |
| Yes No                                                                         |   |    | OK                                     |

Kết quả xuất hiện:

| W Salutians - (DER.1005.UD1)                                                                                                    | X              |
|----------------------------------------------------------------------------------------------------|----------------|
| Bie Dill Ston Gola Dools Xilodow Help - d                                                                                                    | 9 x            |
| ) 🖉 🖬 🛍 🌆 🐠 🙎 🕅 🔛 🔛 🗰 🖂 🚟                                                                                                    | (a) Spectrum   |
| 54001 Atr 1 (13) Pre                                                                                                    | (a) spectrum   |
| 05 Text Sample                                                                                                    |                |
| British British Britis | Tra            |
|                                                                                                    | ap)            |
| The second second second second second second second second second second second second second second second se                                                                                                    | sk.            |
| >-/                                                                                                    | J.             |
| 3                                                                                                    |                |
| 1/ / /                                                                                                    | × .            |
|                                                                                                    | etr            |
|                                                                                                    | × .            |
| u 500 1000 P                                                                                                    | de             |
| ators 10 - 5a - 6 ators 100000                                                                                                    | *              |
| direc (1960)0 · · · · · ·                                                                                                    |                |
|                                                                                                    | C) Result of   |
| NTILL ENGINE K-NERKE SKOPE SW. 446WBy R H2<br>1 105803 000000 1007111 0.000111 1.77104 1.5915                                                                                                    | kinetics or    |
|                                                                                                    |                |
|                                                                                                    | (d) Peak table |

Save as: lưu data vừa chạy xong:

| Save As                      | 2 🛛           |
|------------------------------|---------------|
| Save jn: 🔁 Data              | - 🗢 🖻 🖛       |
|                              |               |
|                              |               |
|                              |               |
|                              |               |
| File name:                   | Save          |
| Company Internet             | gare          |
| save as type: UV Time Scan F | riles (".udt) |